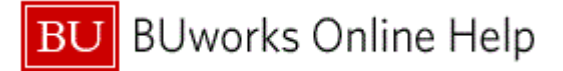

## Introduction

# **Process and Trigger**

Use this procedure to create a personal variant for reports that you execute frequently.

#### Prerequisites

None

#### **Menu Path** Use the following menu path to begin this transaction:

None

Transaction Code None

#### **Tips and Tricks**

At times you may need to use your scroll bar to view additional information.

### Reports

None

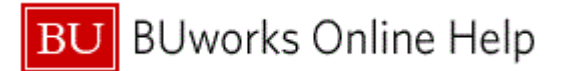

### Procedure

**1.** Start the transaction using the above menu path or transaction code.

### **Customer Line Item Display**

|     | Customer Line Item Display     |                      |                |                                           |                                |                                |          |
|-----|--------------------------------|----------------------|----------------|-------------------------------------------|--------------------------------|--------------------------------|----------|
|     | Menu, (                        | Save as Variant Back | Exit Cancel Sy | stem Execute                              | Get Variant Dynamic selections | Program Documentation Data Sou | urces    |
| 3 - | Customer selection             |                      |                |                                           |                                |                                | <u>^</u> |
| 2   | Customer account               |                      | to             | \$                                        |                                |                                |          |
| 2   | Company code                   |                      | to             | 4                                         |                                |                                |          |
|     |                                |                      |                |                                           |                                |                                |          |
|     | Selection using search help    |                      |                |                                           |                                |                                |          |
|     | Search help ID                 |                      |                |                                           |                                |                                |          |
|     | Search help                    |                      |                |                                           |                                |                                |          |
|     |                                |                      |                |                                           |                                |                                |          |
|     | Line item selection            |                      |                |                                           |                                |                                |          |
|     | Status                         |                      |                |                                           |                                |                                |          |
|     | <ul> <li>Open items</li> </ul> |                      |                |                                           |                                |                                |          |
|     | Open at key date               | 01/21/2011           |                |                                           |                                |                                |          |
|     | O Cleared items                |                      |                |                                           |                                |                                |          |
|     | Clearing date                  |                      | to             | e a la la la la la la la la la la la la l |                                |                                |          |
|     | Open at key date               |                      |                |                                           |                                |                                |          |
|     |                                |                      |                |                                           |                                |                                |          |
|     | <ul> <li>All items</li> </ul>  |                      |                |                                           |                                |                                |          |
|     | Posting date                   |                      | to             | <b>\$</b>                                 |                                |                                |          |
| 1   |                                |                      |                |                                           |                                |                                |          |
| 1   | Type                           |                      |                |                                           |                                |                                |          |
| 1   | V Normai items                 |                      |                |                                           |                                |                                |          |
|     |                                |                      |                |                                           |                                |                                |          |

2. As required, complete/review the following fields:

| Field            | R/O/C    | Description                                                                                                    |
|------------------|----------|----------------------------------------------------------------------------------------------------|
| Customer account | Required | Account number assigned to a customer.<br><b>Example:</b><br>100000                                                                                   |
| Company code     | Required | The Company Code is the highest organizational<br>unit in Financial Accounting that represents a<br>business organization.<br><b>Example:</b><br>TRBU |

3. Click the Save as Variant... button Save as Variant...

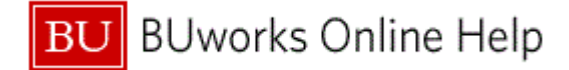

### **Variant Attributes**

| Variant Attributes                             |         |                 |            |                         |                                 |                |                |                 |
|------------------------------------------------|---------|-----------------|------------|-------------------------|---------------------------------|----------------|----------------|-----------------|
| Menu Save B                                    | ack Exi | t Cancel System | m Copy Scr | een Assignment   Infor  | mation about variant attributes |                |                |                 |
| Variant Name Meaning                           |         |                 | Scm Assi   | gnm.                    |                                 |                |                |                 |
| Only for Background Processing Protect Variant |         |                 | Created    | Selection Scrns<br>1000 |                                 |                |                |                 |
| Only Display in Catalog                        |         |                 |            |                         |                                 |                |                |                 |
| Objects for selection screen                   |         |                 |            |                         |                                 |                |                |                 |
| Selection Scrns Field name                     | Туре    | Protect field   | Hide field | Hide field 'BIS'        | Save field without values       | Switch GPA off | Required field | Selection va    |
| 1,000 Customer account                         | S       |                 |            |                         |                                 |                |                |                 |
|                                                |         | •               |            |                         |                                 |                |                | F               |
| 日本語日                                           |         |                 |            |                         |                                 |                |                |                 |
| Dynamic selections                             |         |                 |            |                         |                                 |                |                |                 |
| Table Name Field name                          | Туре    | Protect field   | Hide field | Hide field 'BIS'        | Save field without values       | Switch GPA off | Required field | Selection varia |
| General Data in Customer Industry              | S       |                 |            |                         |                                 |                |                | ▲               |
| General Data in Customer Corporate Group       | S       |                 |            |                         |                                 |                |                |                 |
| General Data in Customer Country               | S       |                 |            |                         |                                 |                |                |                 |
| General Data in Customer City                  | S       |                 |            |                         |                                 |                |                |                 |
| General Data in Customer Postal Code           | S       |                 |            |                         |                                 |                |                |                 |
| General Data in Customer Trading Partner       | 0       |                 |            |                         |                                 |                |                |                 |
|                                                | 3       |                 |            |                         |                                 |                |                |                 |
| Customer Master (Compa Accto clerk             | S       |                 |            |                         |                                 |                |                |                 |
| Customer Master (Compa Accto clerk             | S       | •               |            |                         | Π                               |                |                | Þ               |

**4.** As required, complete/review the following fields:

| Field        | R/O/C    | Description                               |
|--------------|----------|-------------------------------------------|
| Variant Name | Required | Name given to specify the Variant.        |
|              |          | Example:<br>Company Code                  |
| Meaning      | Required | Short description explaining the variant. |
|              |          | Example:<br>Trustees of Boston University |

- 5. Click the **Protect Variant** Protect Variant to place a checkmark in the box. This will protect your variant so that no one else makes changes to your variant.
- 6. Click the Save button Save to save your variant.

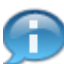

The system displays the message that the variant you created has been saved.

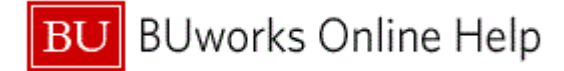

## **Customer Line Item Display**

|    | Customer Line Item Display                                                    |                   |                         |                |                                 |                               |           |  |
|----|-------------------------------------------------------------------------------|-------------------|-------------------------|----------------|---------------------------------|-------------------------------|-----------|--|
|    | Menu (                                                                        | Save as Variant E | Back Exit Cancel System | Execute Get Va | ariant Dynamic selections Progr | am Documentation Data Sources |           |  |
| 7- | Customer selection<br>Customer account<br>Company code                        | 100000<br>TRBU    | to                      | <b>Φ</b>       | 1                               |                               | <u>·</u>  |  |
|    | Selection using search help<br>Search help ID<br>Search string<br>Search help |                   |                         |                |                                 |                               |           |  |
|    | Line item selection<br>Status<br>Open items<br>Open at key date               | 01/21/2011        |                         |                |                                 |                               |           |  |
|    | Cleared items<br>Clearing date<br>Open at key date                            |                   | to                      | \$             |                                 |                               |           |  |
|    | O All items<br>Posting date                                                   |                   | to                      | ¢              |                                 |                               |           |  |
| I  | Variant COMPANY CODE saved                                                    |                   |                         |                |                                 |                               | DER (110) |  |

7. To use the variant at another time, launch the transaction, then, click the **Get Variant...** button Get Variant...

## **ABAP: Variant Directory of Program RFITEMAR**

|     | ABAP: Variant Directory of Program RFITEMAR |                               |  |  |  |  |  |
|-----|---------------------------------------------|-------------------------------|--|--|--|--|--|
|     |                                             |                               |  |  |  |  |  |
|     | Variant catalog for program RFITEMAR        |                               |  |  |  |  |  |
|     | Variant name                                | Short description             |  |  |  |  |  |
| 8 - | COMPANY CODE                                | Trustees of Boston University |  |  |  |  |  |
|     | MY VARIANT                                  | Training                      |  |  |  |  |  |
|     | SAP&AUDIT                                   | Audit                         |  |  |  |  |  |
|     | SAP&INET1                                   | Internet: Open Items          |  |  |  |  |  |
|     | SAP&INET2                                   | Internet: Cleared Items       |  |  |  |  |  |
|     | SAP&INET3                                   | Internet: Sales/Purchases     |  |  |  |  |  |
|     | TEST                                        | cathy                         |  |  |  |  |  |
|     |                                             |                               |  |  |  |  |  |
|     |                                             |                               |  |  |  |  |  |
|     |                                             |                               |  |  |  |  |  |
|     |                                             |                               |  |  |  |  |  |
| 9 - | 🖌 🗶 😼                                       |                               |  |  |  |  |  |

- 8. Click the Variant name field of the variant that you would like to display.
- **9.** Click the **Continue** button .
- **10.** The transaction is complete.

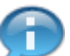

The fields are now populated based on the variant that you chose.

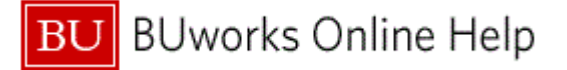

# **Results and Next Steps**

You have created a personal variant for frequently executed transactions.